こちらは、スタディサプリの登録手続きの説明【パソコン版】です。手順に従って進めて下さい。 もし、作業がわからなくなった場合は、 スタディサプリ サポートセンター(0570-000-823)または、 博多工業高等学校(092 - 862 - 6575) へ連絡して下さい。

 【登録に必要なもの】

 ・団体会員コード(数字10桁)

・スタディサプリを使用する端末(スマートフォンやパソコン、タブレット)
※登録の作業は、インターネット環境で行ってください。

パソコンからの登録方法

|                                                                                                    | 初に確認しましょう!<br>空布された団体会員コードが書かれた紙を手元に、<br>新規会員登録は、Web ブラウザで行ってください。<br>Web ブラウザをパソコンで開きましょう。<br>法操作は初めてスタディサプリを利用する方向けで<br>いた人は、P18 を参照の上、手続きを行ってくた                                                                                                    | 用意しましょう。<br>か。<br>です。個人でスタディサプリを使っ<br>ださい。                                                                                                    |
|----------------------------------------------------------------------------------------------------|----------------------------------------------------------------------------------------------------|----------------------------------------------------------------------------------------------------|
| 登録ページ(<br>「方法 1]<br>検索サイトで、<br>Web」をクリ、 団体会員コードを約<br>Missingersenses ごは、「「「」」」」」」」 「」」」」 「」」」」 「」」」」 「」」」」 「」」」」」 「」」」」」 「」」」」 「」」」」」 「」」」」」 「」」」」」 「」」」」」 「」」」」」 「」」」」」 「」」」」」 「」」」」」 「」」」」 「」」」」 「」」」」 「」」」」 「」」」」 「」」」」 「」」」」 「」」」」 「」」」」 「」」」」 「」」」」 「」」」」 「」」」」 「」」」」 「」」」」 「」」」」 「」」」 「」」」 「」」 「」」 「」」 「」」 「」」 「」」 「」」 「」」 「」」 「」」 「」」 「」」 「」」 「」」 「」」 「」」 「」」 「」」 「」」 「」」 「」」 「」」 「」」 「」」 「」」 「」」 「」」 「」」 「」」 「」」 「」」 「」」 「」」 「」」 「」」 「」」 「」」 「」」 「」」 「」」 「」」 「」」 「」」 「」」 「」」 「」」 「」」 「」」 「」」 「」」 「」」 「」」 「」」 「」」 「」」 「」」 「」」 「」」 「」」 」」 」」 」」 」」 」」 」」 」」 」」 」」 」」 」」 」 <p< th=""><th>こアクセスします。<br/>、「サプリ 団体」と検索し、「団体会員コードを<br/>リックする。<br/>ゆちの方 - スタディサブリサポート Web<br/>はなぜの想味での声です。<br/>いてもその構成でメディサブリサポート Web<br/>はなぜの間に、「のかの声です。<br/>レイントのでかープサイト、<br/>サイトにアクセス<br/>レーマクループサイト、<br/>サイトにアクセス<br/>レーマクルーズ<br/>レーマクルーズ<br/>レーマクルーズ<br/>レーマクルーズ<br/>レーマクルーズ<br/>レーマクルーズ<br/>レーマクルーズ<br/>レーマクルーズ<br/>レーマクルーズ<br/>レーマクタ電気のは高いには、「の限制<br/>スの支援データもとにプロ制が「高上」が、「金根園」・4.5 kr</th><th>まお持ちの方 - スタディサプリサポート<br/>学校で利用する<br/>PHT - 1332 * C 和な自コム 1346-0338 余石 コーヤモ 入りしましょう。<br/>PHT - 1332 * C 和な自コード<br/>PHT - 1342 * C 和な自コードを入りしましょう。<br/>ALTEC プロクトレート<br/>ALTEC プロクトレート<br/>ALTEC プロクト<br/>ALTEC プロクト<br/>A</th></p<> | こアクセスします。<br>、「サプリ 団体」と検索し、「団体会員コードを<br>リックする。<br>ゆちの方 - スタディサブリサポート Web<br>はなぜの想味での声です。<br>いてもその構成でメディサブリサポート Web<br>はなぜの間に、「のかの声です。<br>レイントのでかープサイト、<br>サイトにアクセス<br>レーマクループサイト、<br>サイトにアクセス<br>レーマクルーズ<br>レーマクルーズ<br>レーマクルーズ<br>レーマクルーズ<br>レーマクルーズ<br>レーマクルーズ<br>レーマクルーズ<br>レーマクルーズ<br>レーマクルーズ<br>レーマクタ電気のは高いには、「の限制<br>スの支援データもとにプロ制が「高上」が、「金根園」・4.5 kr | まお持ちの方 - スタディサプリサポート<br>学校で利用する<br>PHT - 1332 * C 和な自コム 1346-0338 余石 コーヤモ 入りしましょう。<br>PHT - 1332 * C 和な自コード<br>PHT - 1342 * C 和な自コードを入りしましょう。<br>ALTEC プロクトレート<br>ALTEC プロクトレート<br>ALTEC プロクト<br>ALTEC プロクト<br>A |
| <b>【方法 2】</b><br>URL の窓に<br>を入力してフ                                                                                                    | bit.ly/sapuridantai<br>↔ →                                                                                                    | C Dit.ly/sapuridantai                                                                                                    |

| スサティサブリ |                                                        | <b>かもめ高校</b><br>高1年 3組          | 12番                                                                                                    | 山田 太郎                   | スタティサプリ  |
|---------|--------------------------------------------------------|---------------------------------|----------------------------------------------------------------------------------------------------|-------------------------|----------|
|         | 学校で利用する<br>*R+EM#からKGられたION/OEM#SHIIードを入力しましょう。        | <br>** <sup>1</sup> 852:039483- | *                                                                                                    | 000000                  | 00000    |
|         | 23 団体会員コード<br>国体会員コードを入力してください                         | 797                             | 18 1980-01 1010-01499010-01 1995 4980101-015-015-015<br>スタディサプリ上の「学校・団体利用の方の会員登録」から<br>団体会員コードを入力の上、ご登録下さい。 |                         |          |
|         | 水入力の必須利益があります                                          | 1 297497                        | リのサイトにア                                                                                                    | クセスしましょう!               |          |
|         | 個人利用アカウンドを中心的時に100歳で毎日、ビュコアルを<br>参照いたださ切り替え手続きをお願いします。 | 「スタディサプ」<br>【公式】 <b>スタデ</b> ィ   | リ」で検索し<br>ィサプリ と                                                                                            | ノ、検索結果で<br>2書いてあるサイトにアク | セスしましょう。 |
| -       | I-nBuður Hérriða finik 25-740-2516-                    | ⊕ 会員登録はア<br>インターネット6            | プリでは行;<br>Dプラウザで                                                                                            | えません。<br>でサイトにアクセスしまし   | ± 5.     |

載されている<u>団体会員コード</u>を入力します。

3

学習 Web のアカウント情報を入力します。 画面の指示に従って、**上から順に**プロフィールを入力してください。 一部の情報は先生によってあらかじめ設定されています。 入力内容に誤りがないか確認をお願いします。

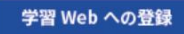

学習者情報の登録

| はじめに | 学習考太人 | の情報を | 371.7 | ください。 |
|------|-------|------|-------|-------|

| 18.0.0.1.1.1.1.1.1.1.1.1.1.1.1.1.1.1.1.1                                                               | 旧浅于         |
|----------------------------------------------------------------------------------------------------|-------------|
| ◎須 お名前                                                                                                 | # 4 5       |
| 姓名                                                                                                    | 本人 征        |
| 20項 ふりがな                                                                                               |             |
| せい めい                                                                                                  | ユー1<br>学校1  |
| 必須 生年月日                                                                                                | くださ         |
| 年 • 月 • 日 •                                                                                            | ださい         |
| お問い合わせ時に本人確認に使用する情報です。正確に入力してください。                                                                     | するに<br>ユー†  |
| 必須 性別                                                                                                  |             |
| 9月性 女性                                                                                                 | 設定          |
| ◎須 ユーザー名                                                                                               | 文字          |
| ログインに使用するユーザー名を入力                                                                                      | さまた         |
| ユーザー名に使用できる文字は、半角数字、半角英小文字、半角ハイフン(-)、半<br>魚ドット()、半角マンダースコア()のみです                                       |             |
| 団体会員コードをユーザー名として利用する                                                                                   | パス          |
| ※須 パスワード                                                                                               | 手用.<br>6 文字 |
| パスワード (6文字以上)                                                                                          | 【注意         |
| 確認のためもろ_度3.11                                                                                          | ×-1         |
| WEBのりたのでリーレスパノ                                                                                         | 入力          |
| ハベリートは期間の文字 に、キ肉ノルジアハットとキ肉央政子をそれてれ「文子以上<br>入れてください。名前、生年月日など推測されやすい文字列は避け、英数字以外の記<br>号を混ぜた組み合わせを推奨します。 | どの降         |
| 任意 メールアドレス                                                                                             | 志望          |
| メールアドレス                                                                                                | 高校          |
| メールアドレスをご登録いただくことで、パスワード紛失などで再設定する際に、                                                                  | 高校          |
| 手順が簡単になります。                                                                                            | 学校          |
| ユーザー名とパスワードはログインの際に必要な情報です。                                                                            |             |

未入力の必須項目があります

## 名前

字は使用できませんのでご注意ください。

#### H

認に使用するので必ず正確に入力してください。

## 一名

設定の指示がある場合は、指示に従って設定して い。指示がなければ、ご自身で設定して進んでく 。また、団体会員コードをユーザー名として使用 チェックを入れると、ご自身の団体会員コードが 一名として設定されます。

る場合、使用できる文字はすべての半角の英小 数字、ハイフン(-)ドット(.)アンダースコア(\_) また団体会員コード以外の数字10ケタは設定で ho

## -1

ルファベットと半角数字を必ず組み合わせ、 以上で設定してください。 ユーザー名を含めることはできません。

## アドレス (任意)

きる方は登録してください。パスワード再発行な に手順が簡単になります。

## な・志望学問系統

年生は必ず入力してください。 年生、2年生は気になっている大学・学問・専門 あれば記入しましょう。

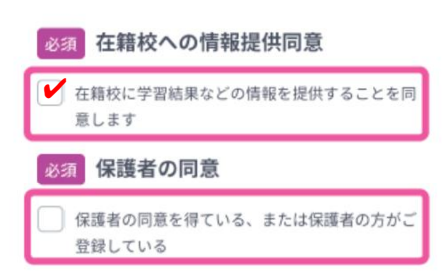

「在籍校に学習結果などの情報を提供することを同意します」にチェックを 入れるのを忘れずに!

在籍校の先生に、プロフィール情報、志望校情報、学習履歴が提供さ れます。(同意は必須となります。)

「保護者の同意」は、学年が中学3年生以下で設定されている場合に 表示されます。保護者の方に同意を得てチェックしてください。(同意 は必須となります。)

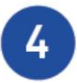

次の画面でユーザー名が表示されたら登録完了です。 「学習を開始する」をクリックして学習を開始しましょう。

| 000000000 | 7-4-2     |
|-----------|-----------|
|           | 000000000 |
|           |           |

学年が「中学1~3年生」で設定されている場合、20107・
 学習 Web 画面が表示される前に「中学生設定」
 ジマロボ
 学習 Web 画面が表示される前に「中学生設定」
 ジロボ
 ジロボ
 ジロボ
 ジロボ
 ジロボ
 ジロボ
 ジロボ
 ジロボ
 ジロボ
 ジロボ
 ジロボ
 ジロボ
 ジロボ
 ジロボ
 ジロボ
 ジロボ
 ジロボ
 ジロボ
 ジロボ
 ジロボ
 ジロボ
 ジロボ
 ジロボ
 ジロボ
 ジロボ
 ジロボ
 ジロボ
 ジロボ
 ジロボ
 ジロボ
 ジロボ
 ジロボ
 ジロボ
 ジロボ
 ジロボ
 ジロボ
 ジロボ
 ジロボ
 ジロボ
 ジロボ
 ジロボ
 ジロボ
 ジロボ
 ジロボ
 ジロボ
 ジロボ
 ジロボ
 ジロボ
 ジロボ
 ジロボ
 ジロボ
 ジロボ
 ジロボ
 ジロボ
 ジロボ
 ジロボ
 ジロボ
 ジロボ
 ジロボ
 ジロボ
 ジロボ
 ジロボ
 ジロボ
 ジロボ
 ジロボ
 ジロボ
 ジロボ
 ジロボ
 ジロボ
 ジロボ
 ジロボ
 ジロボ
 ジロボ
 ジロボ
 ジロボ
 ジロボ
 ジロボ
 ジロボ
 ジロボ
 ジロボ
 ジロボ
 ジロボ
 ジロボ
 ジロボ
 ジロボ
 ジロボ
 ジロボ
 ジロボ
 ジロボ
 ジロボ
 ジロボ
 ジロボ
 ジロボ
 ジロボ
 ジロボ
 ジロボ
 ジロボ
 ジロボ
 ジロボ
 ジロボ
 ジロボ
 ジロボ
 ジロボ
 ジロボ
 ジロボ
 ジロボ
 ジロボ
 ジロボ
 ジロボ
 ジロボ
 ジロボ
 ジロボ</li

|   | CHINGSON BUILDING CAN          |
|---|--------------------------------|
| 0 | THESE                          |
|   | RINGS STRAT                    |
|   | BHERRY METRICES IN DESCRIPTION |
|   | SH - SH 2<br>Statistical       |
|   | C BRRADE                       |

「ユーザー名」と「パスワード」 はログインの際に利用します。 ユーザー名を忘れないよう P2 に記入しておきましょう。パスワードも絶対に忘れないようにしましょう!

# パソコンでのログイン方法

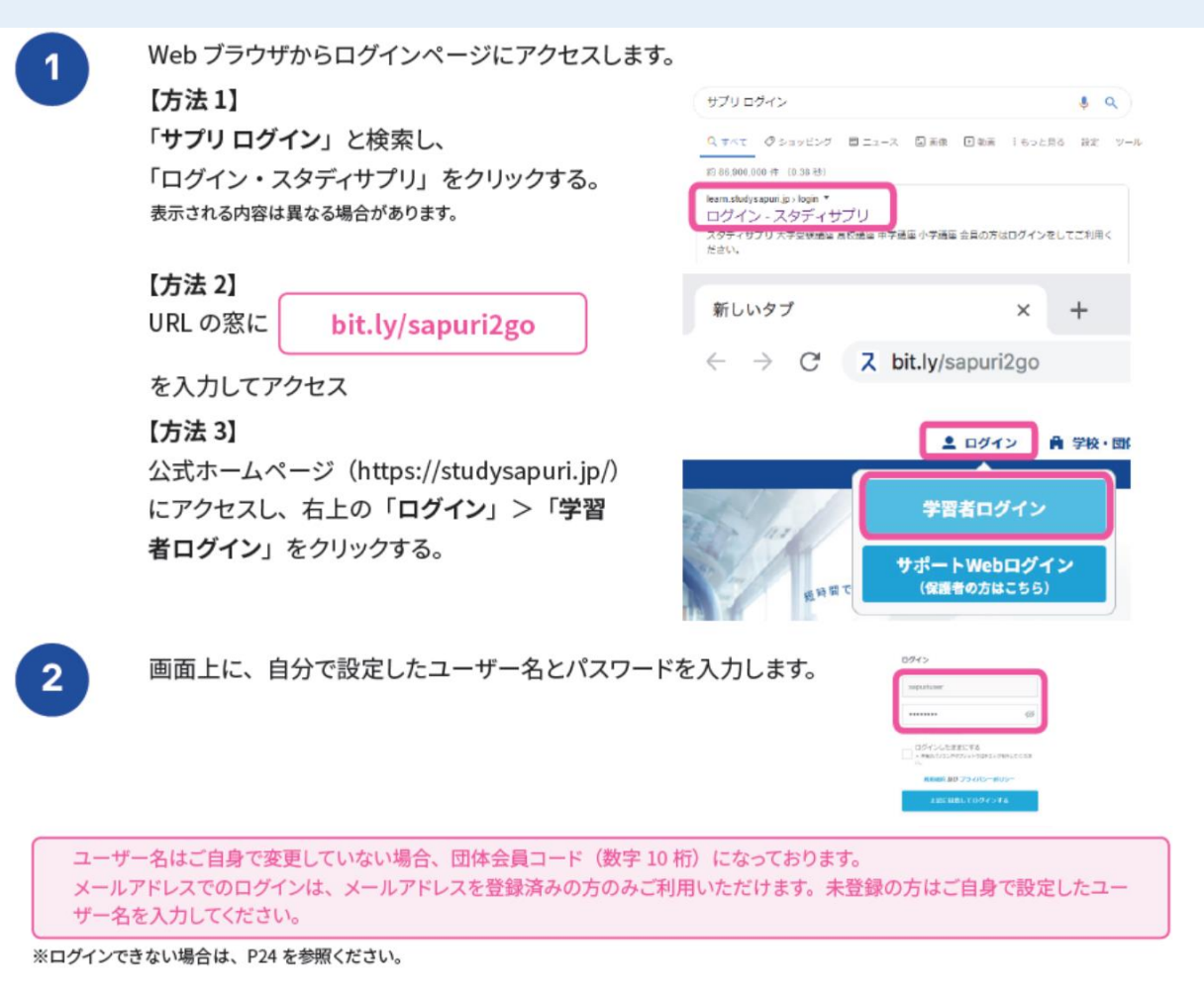

以上で、登録は完了です。次ページで、ログインなど日常での使い方を簡単に説明します。

スマホでもログインし、「通知」を ON にしていれば、先生からのメッセージが入ったことがわかります。 また、先生に質問したいときは「メッセージ」を利用してください。(急ぎの場合は電話をすること) 生徒同士のメッセージのやりとりはできませんので、注意して下さい。 また、クラス全体へのメッセージに返信すると、クラス全員に見られることになりますので注意しましょう。 次回からのログインは、「ユーザー名」「パスワード」を入力します。 以下のような「ホーム画面」になれば成功です。

ホーム画面について

ログイン後のホーム画面について説明します。 ホーム画面からは各種機能にアクセスが可能です。

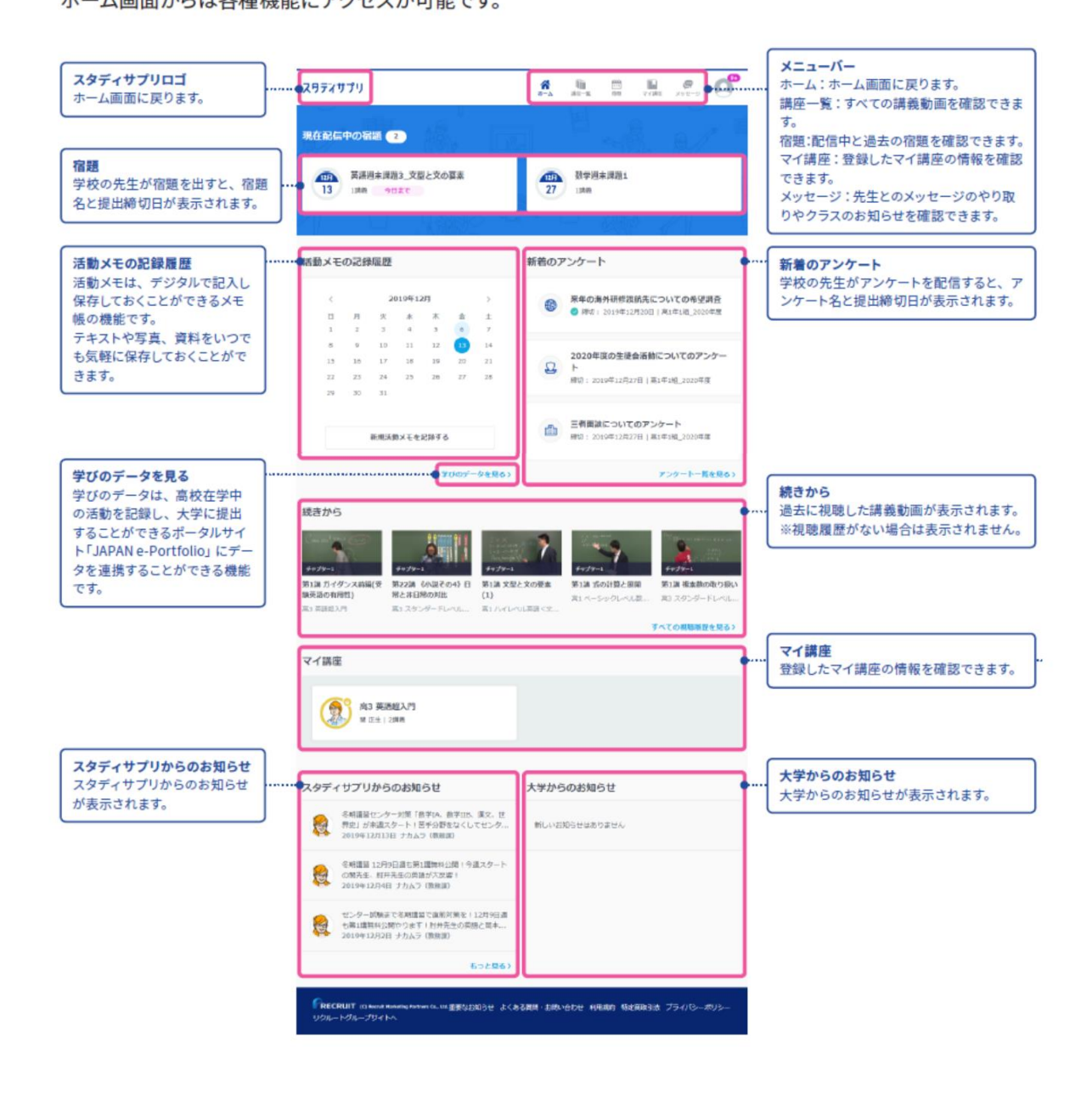

以上で、パソコンによる登録の方法についての説明を終わります。